### Cloud On-Demand Print

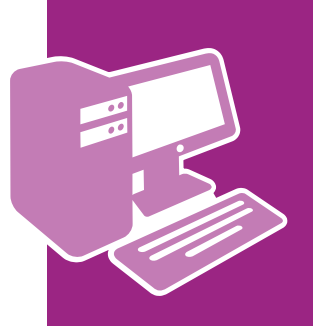

Windows<sup>®</sup>用 プリントツールの利用方法

# プリンタードライバーを使ってファイルを登録します

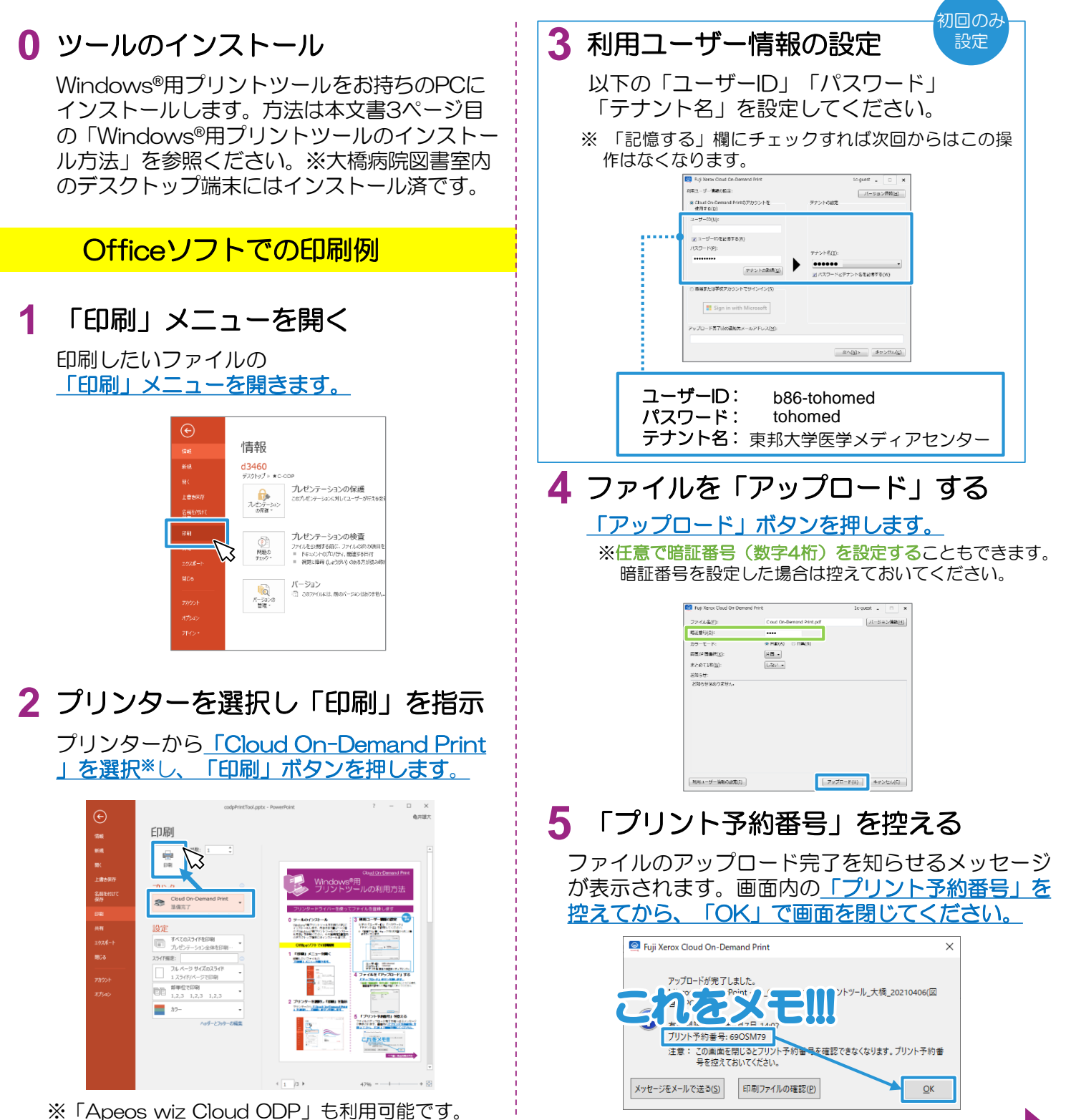

ウラ面の複合機操作方法/

# Cloud On-Demand Print

# 複合機の操作方法

設置場所:医学メディアセンター本館,大橋病院図書室,佐倉病院図書室

# 登録したファイルを印刷します

#### 6 料金の投入

入金済みのICカードをセットしてください。 医学メディアセンター本館では現金もご利用いた だけます。

|                                           | モノクロ | カラー |
|-------------------------------------------|------|-----|
| <ul><li>ICカード</li><li>(職員証・学生証)</li></ul> | 3円   | 25円 |
| <b>現金</b><br>※本館のみ                        | 10円  | 50円 |

#### 7 メニュー画面

「Cloud On-Demand Print」を押します。

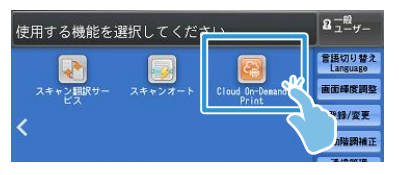

8 プリント予約番号の入力

プリント予約番号を入力し、「確定」を押します。

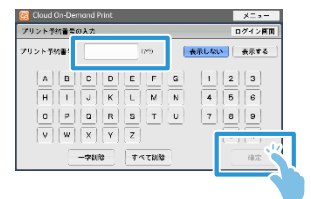

## 9 暗証番号の入力 ※設定した方のみ

暗証番号(数字4桁)を入力し、「確定」を押します。

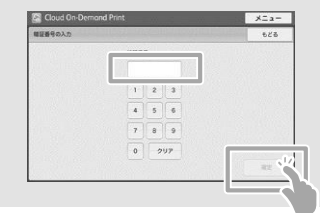

#### 10ファイルの確認

プリントする文書の名前やイメージを確認し、 「プリント設定」を押します。

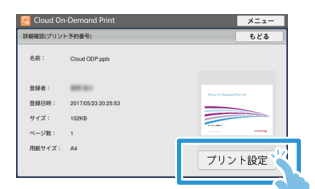

※料金が投入されていない場合、「プリント設定」 ボタンが押せません。

#### 11 印刷設定

印刷設定を確認・変更し、「プリント」を押します。

| 紙トレイ                | 自動             |                    | •         |              |
|---------------------|----------------|--------------------|-----------|--------------|
| 非出先                 | センタ            | ートレイ               |           | プリント創数 1     |
| カラーモード              | 日約             |                    | -         |              |
| 両面/片面裏択             |                | 住分け                |           | まとめて1枚(5アップ) |
| 片面                  |                | - v- FC            | 1部ごと)     | しない          |
| ○ 両面(長辺と            | じ)             | 2975               | パージごと     | E) ()27 y7   |
| () 両面()振辺と          | U)             |                    | _         | An and       |
| 要用したファイルをプ          | リントすること        | がで非ます。プリント         | C#67 1.42 |              |
| PDF, TIFF, XML Page | er Saecificati | anOIPSI, BocuWorks | ey.       | 7925         |

#### 12プリント開始

プリントを開始してよければ「はい」を押します。

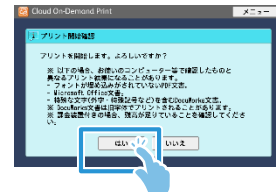

## 13ファイルのダウンロード

ファイルをダウンロードし、プリントが始まります。 [閉じる]を押します。

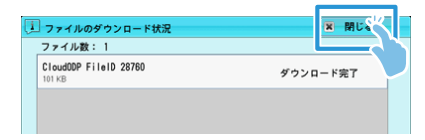

#### 14 プリント完了の確認

プリントアウトを確認し [削除する] を押します。 ※ そのデータを1日以内に再度印刷する場合は「削除しない」 を選んでください。

| 🛜 Cloud On-Demand Print                | ×ニュー |
|----------------------------------------|------|
| ファイルの削除確認                              |      |
| ファイルを削除しますか?<br>(プリントが完了したことを確認してください) |      |
| 削除する、パートアイルを相談して、元の画面に戻ります。            |      |
| 削除しない ファイルを無数せずに、元の画面に戻ります。            |      |
|                                        |      |

ファイルの有効期限はアップロード後24時間です。「削除 しない」を選んだ場合でも、これを超えるとファイルは自動 削除されます。

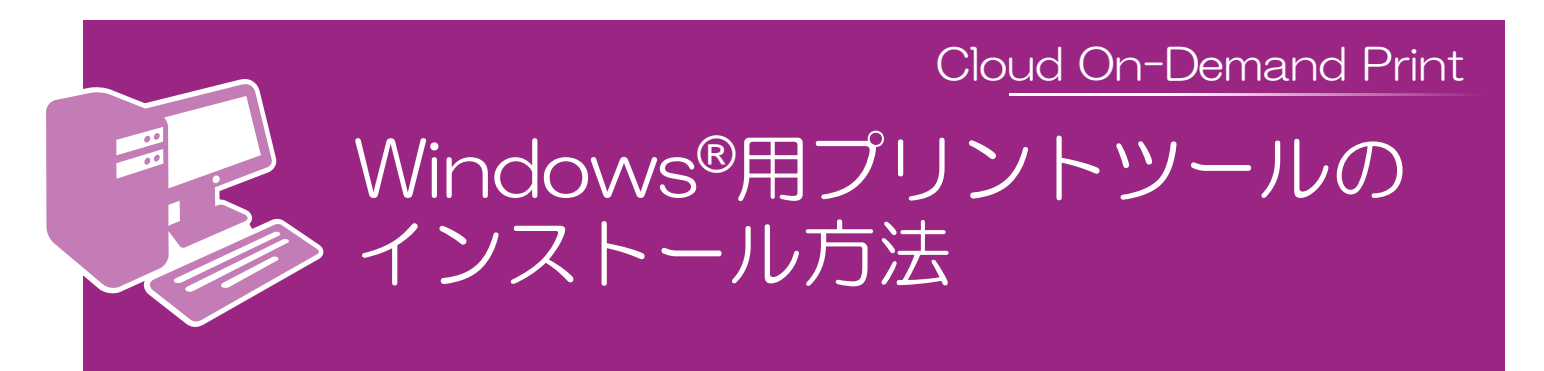

# 1 FUJI FILMのサイトにアクセスする

https://www.fujifilm.com/fb/download/software/cloud\_ondemand\_print

# 2 ツールをダウンロードする

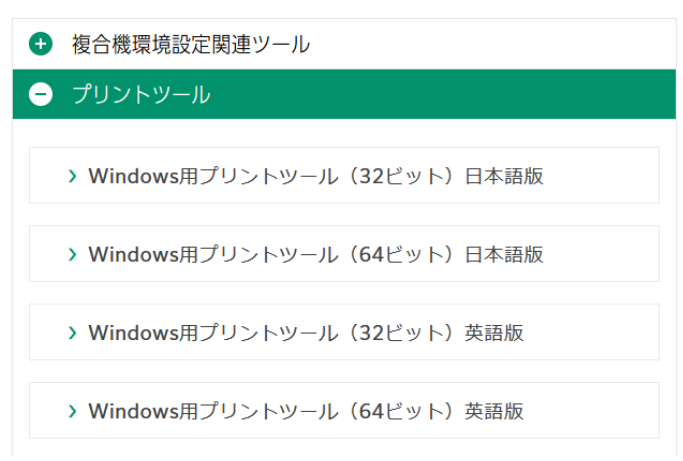

「プリントツール」を展開し、PCのビット数・言語と同じツールを選択してダウンロードします。

#### 3 ツールをインストールする

ダウンロードしたファイルを開くとインストーラーが起動します。案内に従ってインストール してください。

その後、プリンタードライバーの選択肢に「Cloud On-Demand Print」が追加されていれば 完了です。

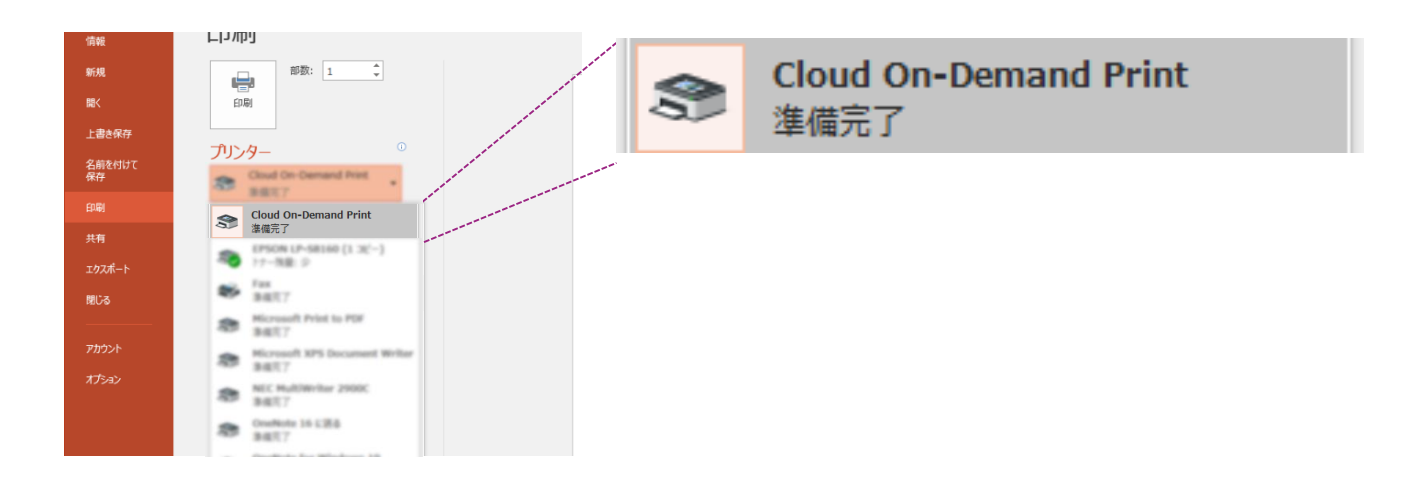